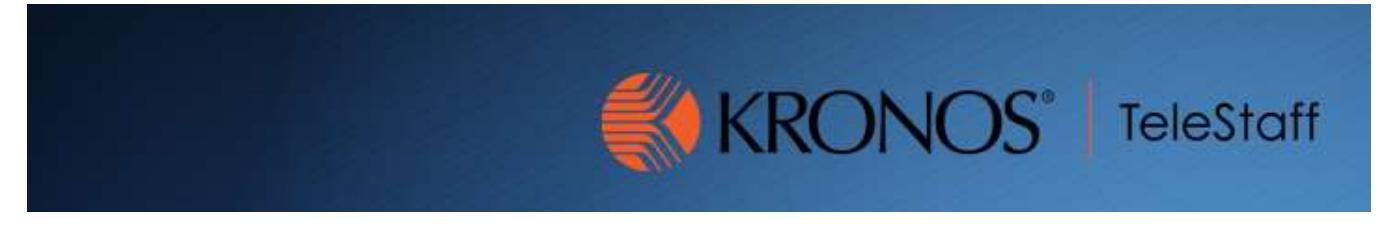

## Creating an Approval Filter Updated 10.27.2020

After logging into Telestaff you should see the number of outstanding approvals from today's date plus 14 days. The requests appear on the Dashboard.

You can narrow these requests down to a specific department, area, work code, etc.

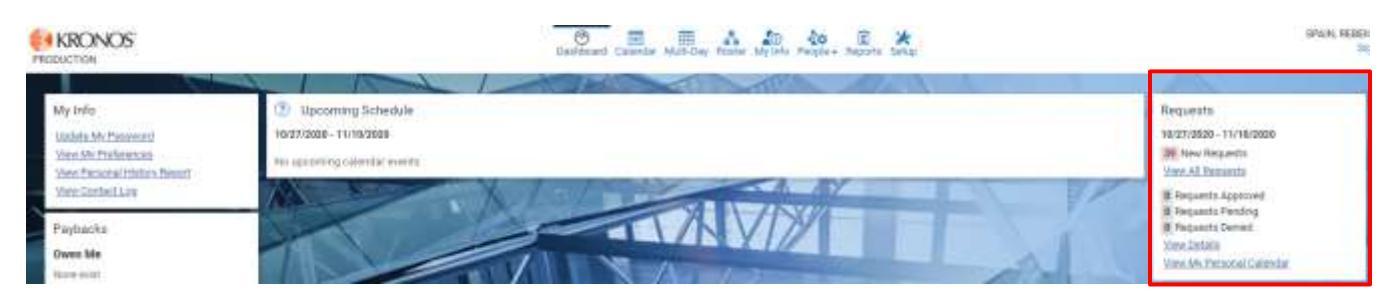

## Click on View All Requests

Requests 10/27/2020 - 11/10/2020 39 New Requests View All Requests 0 Requests Approved 0 Requests Pending 0 Requests Denied View Details View My Personal Calendar

## **Create Approval Filter**

Filter Requests

| H-                     | Clear Apply |   |                                                                                    |
|------------------------|-------------|---|------------------------------------------------------------------------------------|
| <no filters=""></no>   | ~           |   |                                                                                    |
| Available to All Users |             |   |                                                                                    |
| From                   |             |   | Adjust your range of dates                                                         |
| 10/27/2020             |             |   | here. Defaults to today plus 14<br>days.                                           |
| Through                |             |   |                                                                                    |
| 11/10/2020             |             |   |                                                                                    |
| Request Status         |             | _ | You can select one or more                                                         |
| None Selected          | •           |   | work codes here.                                                                   |
| Work Code              |             | 7 | <ul> <li>Example: Overtime Training</li> <li>Pay or Court Time Off Duty</li> </ul> |
| None Selected          | •           |   | Comp                                                                               |
| Shift                  |             |   |                                                                                    |
| None Selected          | •           |   | It is typically best to narrow down to<br>the region level if needed. Station is   |
| Specialty              |             |   | shift. Going further than that is not                                              |
| None Selected          | •           | / | necessary.                                                                         |
| Rank                   |             |   | Department examples:                                                               |
| None Selected          | •           | * | - Communications Department                                                        |
| Organization           |             |   | Area examples:                                                                     |
| Search for an item     |             |   | <ul> <li>Communications Department</li> <li>All Training</li> </ul>                |
|                        |             |   | <ul> <li>Operations</li> <li>Bacine County Jail</li> </ul>                         |
|                        |             |   | Region examples:                                                                   |
|                        |             |   | <ul> <li>Communications Department</li> <li>Courts</li> </ul>                      |
|                        |             |   | - Investigations                                                                   |
|                        |             |   | - Patrol<br>Station examples:                                                      |
|                        |             |   | - Communications 1 <sup>st</sup> Shift                                             |
|                        |             |   | - Courts 1 <sup>st</sup> Shift                                                     |
|                        |             |   | Unit examples:                                                                     |
|                        |             |   | - Communications Pool 1 <sup>st</sup> Shift                                        |
|                        |             |   | Position examples:                                                                 |
|                        |             |   | <ul> <li>Communications Dispatcher<br/>#1</li> </ul>                               |
|                        |             |   | - Metro Investigator #1                                                            |

## **Create Approval Filter**

Once you have made your selection click Apply to see the results. To save the filter for future use click the save Icon and then Save As. Enter the name of the filter and click ok to save.

| H -                                                                                                    | Clear Apply | Save As                                                                                                    |                                    |
|----------------------------------------------------------------------------------------------------|-------------|----------------------------------------------------------------------------------------------------|------------------------------------|
| Save                                                                                                    | ~           | Required field. *                                                                                                    |                                    |
| Save As                                                                                                 |             | Filter Name*                                                                                                    |                                    |
| 10/27/2020                                                                                              |             |                                                                                                    |                                    |
| rough                                                                                                   |             |                                                                                                    |                                    |
| 11/10/2020                                                                                              |             |                                                                                                    | Cancel                             |
| equest Status                                                                                           |             | Now when you go in to do                                                                                                    | your approval                      |
|                                                                                                    |             |                                                                                                    |                                    |
| None Selected                                                                                           | -           | you click the filter drop-dov<br>saved filters.                                                                                                    | wn you will see                    |
| None Selected<br>/ork Code                                                                              | •           | you click the filter drop-dov<br>saved filters.                                                                                                    | wn you will see                    |
| None Selected<br>/ork Code<br>None Selected                                                             | •           | you click the filter drop-dov<br>saved filters.<br>Click the filter, adjust your<br>Apply.                                                                                                    | wn you will see<br>dates, and cli  |
| None Selected<br>/ork Code<br>None Selected<br>hift                                                     | •           | you click the filter drop-dov<br>saved filters.<br>Click the filter, adjust your<br>Apply.<br><no filters=""></no>                                                                                                    | wn you will see<br>dates, and clie |
| None Selected<br>/ork Code<br>None Selected<br>hift<br>None Selected                                    | •<br>•      | you click the filter drop-dow<br>saved filters.<br>Click the filter, adjust your<br>Apply.<br><no filters=""><br/>[Admin]</no>                                                                                                    | wn you will see<br>dates, and clie |
| None Selected Vork Code None Selected hift None Selected pecialty                                       | •<br>•      | you click the filter drop-dow<br>saved filters.<br>Click the filter, adjust your<br>Apply.<br><no filters=""><br/>[Admin]<br/>[Communications]<br/>[Court Time Off Duty]</no>                                                                                       | wn you will see                    |
| None Selected Vork Code None Selected chift None Selected cpecialty None Selected                       | •<br>•      | you click the filter drop-dow<br>saved filters.<br>Click the filter, adjust your<br>Apply.<br><no filters=""><br/>[Admin]<br/>[Communications]<br/>[Court Time Off Duty]<br/>[Investigations]<br/>[Jail]</no>                                                       | wn you will see                    |
| None Selected Vork Code None Selected hift None Selected pecialty None Selected ank                     | •<br>•      | you click the filter drop-dow<br>saved filters.<br>Click the filter, adjust your<br>Apply.<br><no filters=""><br/>[Admin]<br/>[Communications]<br/>[Court Time Off Duty]<br/>[Investigations]<br/>[Jail]<br/>[Jail 2nd shift]</no>                                  | wn you will se                     |
| None Selected Vork Code None Selected hift None Selected pecialty None Selected ank None Selected       | •<br>•<br>• | you click the filter drop-dow<br>saved filters.<br>Click the filter, adjust your<br>Apply.<br><no filters=""><br/>[Admin]<br/>[Communications]<br/>[Court Time Off Duty]<br/>[Investigations]<br/>[Jail]<br/>[Jail 2nd shift]<br/>[Jail 3rd shift]<br/>[Metro]</no> | vn you will se⊢<br>dates, and cli  |
| None Selected None Selected Shift None Selected Specialty None Selected Cank None Selected Organization | •<br>•<br>• | you click the filter drop-dow<br>saved filters.<br>Click the filter, adjust your<br>Apply.<br><no filters=""><br/>[Admin]<br/>[Communications]<br/>[Court Time Off Duty]<br/>[Investigations]<br/>[Jail]<br/>[Jail 2nd shift]<br/>[Jail 3rd shift]<br/>[Metro]</no> | wn you will se<br>dates, and cli   |